#### 1. 「愛知県警察電子申請・届出システム」 ホームページにアクセスします。

#### 2. 画面右上の「ログイン」を押します。 (スマートフォン等の場合は右上の 「≡」からログインを選択できます。)

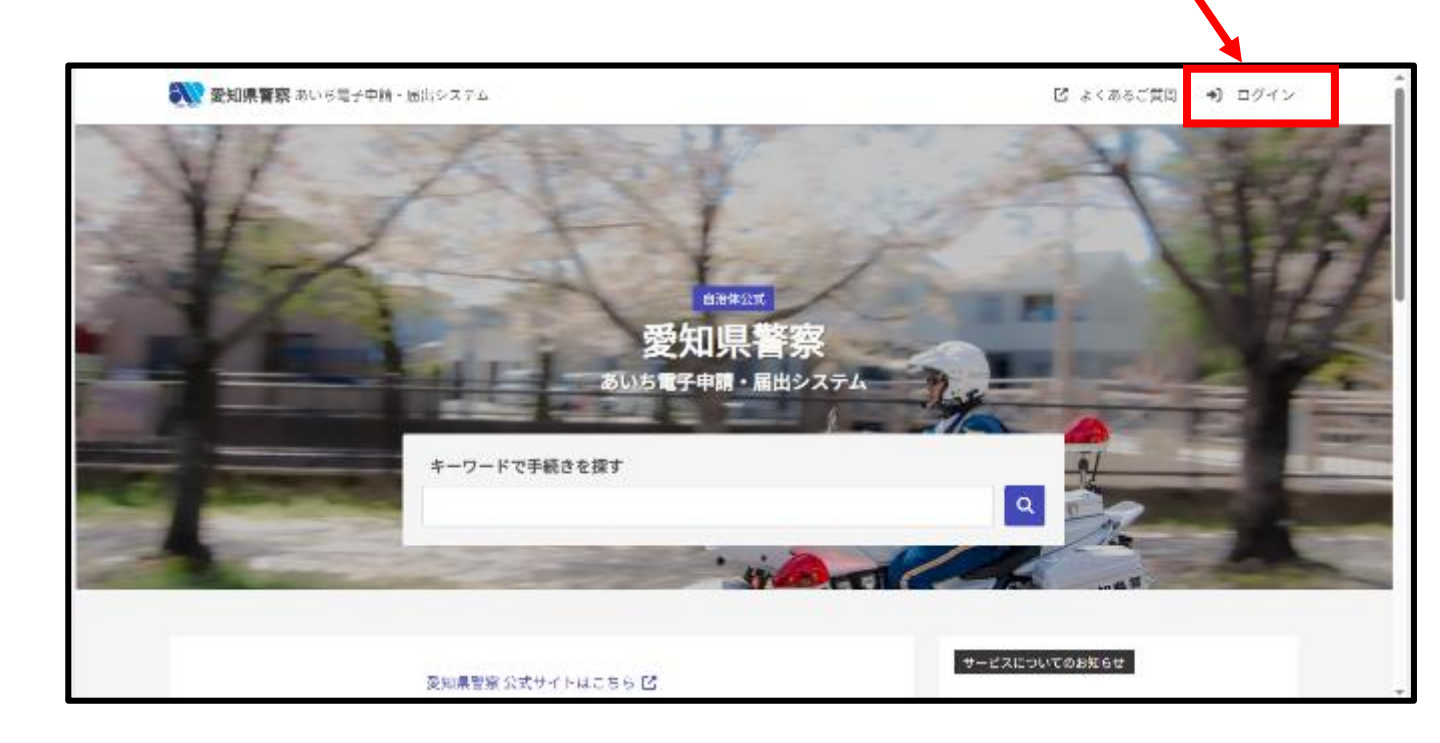

# 「新規アカウント登録」を押します。 (アカウント作成済の方は、Google、LINE、 メールアドレスのいずれかでログインし手 順8へ進んでください。)

| Craffer<br>くらしのてつつき                                        |
|------------------------------------------------------------|
| ()00())0                                                   |
| ログイン                                                       |
| Grafferアカウントをお降ちの方                                         |
| Grafferアカウント規約 🖸 <u>プライバシーボリシー</u> 🖸 をお読みの                 |
| つえ、同意してロジインしてくたさい。                                         |
| G Googleでログイン                                              |
| LINEでログイン                                                  |
| メールアドレスでログイン                                               |
| ログイン方法について教えてください                                          |
| <u>らビズIDでログインする</u>                                        |
| Grafferアカウントをお持ちでない方                                       |
| Grafferアカウントに登録すると、申請書の一時保存や申請職題の確認が<br>できます。アカウント登録は無料です。 |
| 新規アカウント登録                                                  |
| 新規アカウント登録                                                  |

4. Google、LINE、メールアドレスのいずれ かの方法で登録します。 メールアドレスで登録する場合は、 姓名 ※1 メールアドレス ※2 パスワード ※3 を入力し、「Grafferアカウントに登録」 を押します。

| <b>Craffer</b><br>くらしのてつづき<br>新規アカウント登録                                                                                                    |            |
|----------------------------------------------------------------------------------------------------|------------|
| 外部サービスで登録       Grafferアカウント規約     ゴライバシーボリシー     「     をお読みの       ラえ、同意してご登録ください。     G     Googleで登録       G     Googleで登録       ●     LINEで登録        外部サービスでの登録とは?     「 |            |
| <b>情報を入力して登録</b><br>すべての項目を入力し、アカウント登録に進んでください。<br>姓 ■■ <b>名</b> ■■                                                                                                    | <b>※1</b>  |
| メールアドレス (#*)  バスワード (#*)  は文字以上50文字以内で入力してください、半角美数字と影号を使用可能です  () /(スワード)  () /(スワード)  () () () () () () () () () () () () (                                                | **2<br>**3 |
| Grafferアカウント規約 C フライバシーボリシー C をお読み<br>のうえ、同意してご登録ください。<br>Grafferアカウントに登録                                                                                                    |            |

# ※ 迷惑メール対策等を行っている場合には、 「noreply@mail.graffer.jp」からのメール受信 が可能な設定にしてください。

## 5. 仮登録完了画面が表示され、入力した メールアドレスにメールが送信されます。

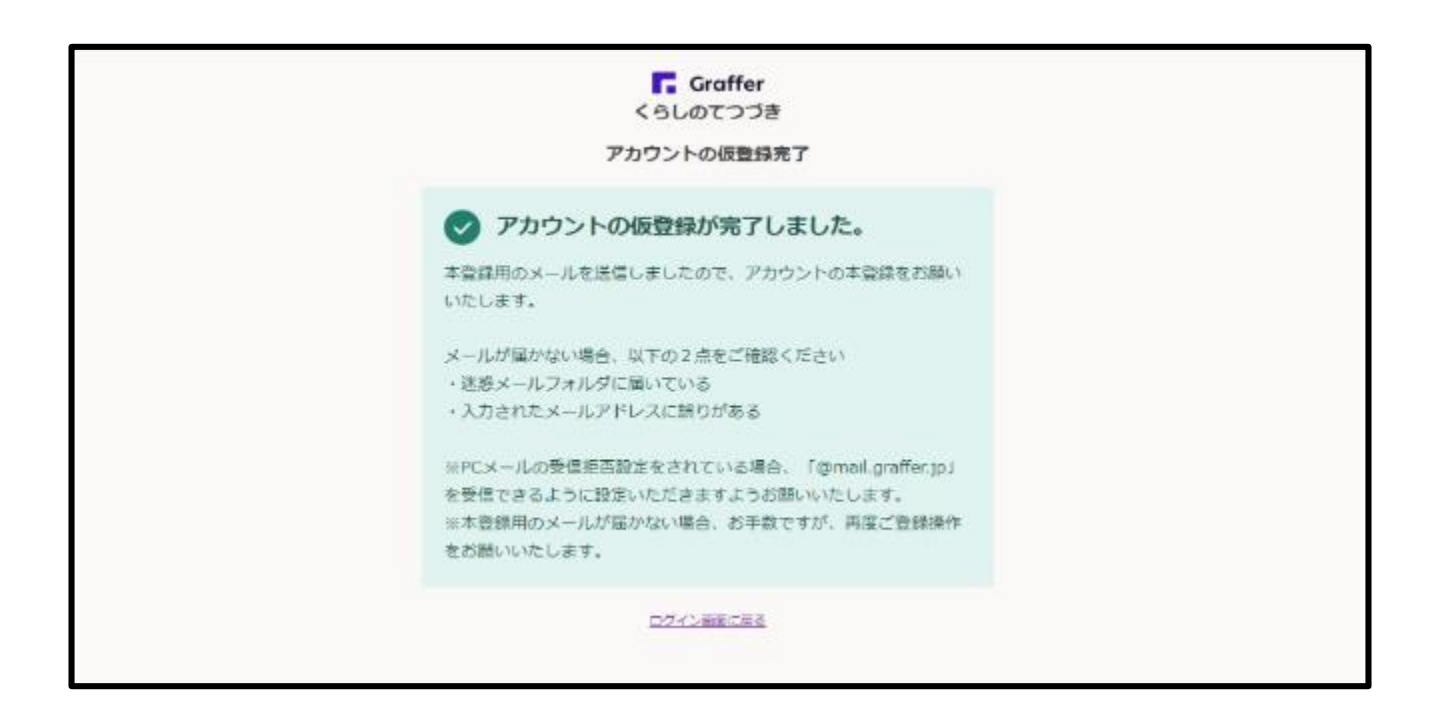

# 6. メールが届いていることを確認し、 本文中の以下のURLをクリックします。

Grafferのサービス利用アカウントの仮登録が完了しました。 以下のURLをクリックすることでアカウントの本登録が完了します。

https://accounts.graffer.jp/activation/aa-1ccf39dd-9781-4364-ba3f-092c744fa4a2

引き続きサービスをご利用ください。

\*本メールにお心当たりの無い方は、support@graffer.jp までご連絡いただけますと幸いです。 \*本メールは自動送信です。このメールにご返信いただいてもお答えする事ができませんのでご了承くだ さい。

株式会社グラファー

ここから申込画面を開く

https://graffer.jp/ Copyright © Graffer, Inc.

※URLは登録するごとに異なります。

# 7. 本登録完了の画面が表示されます。

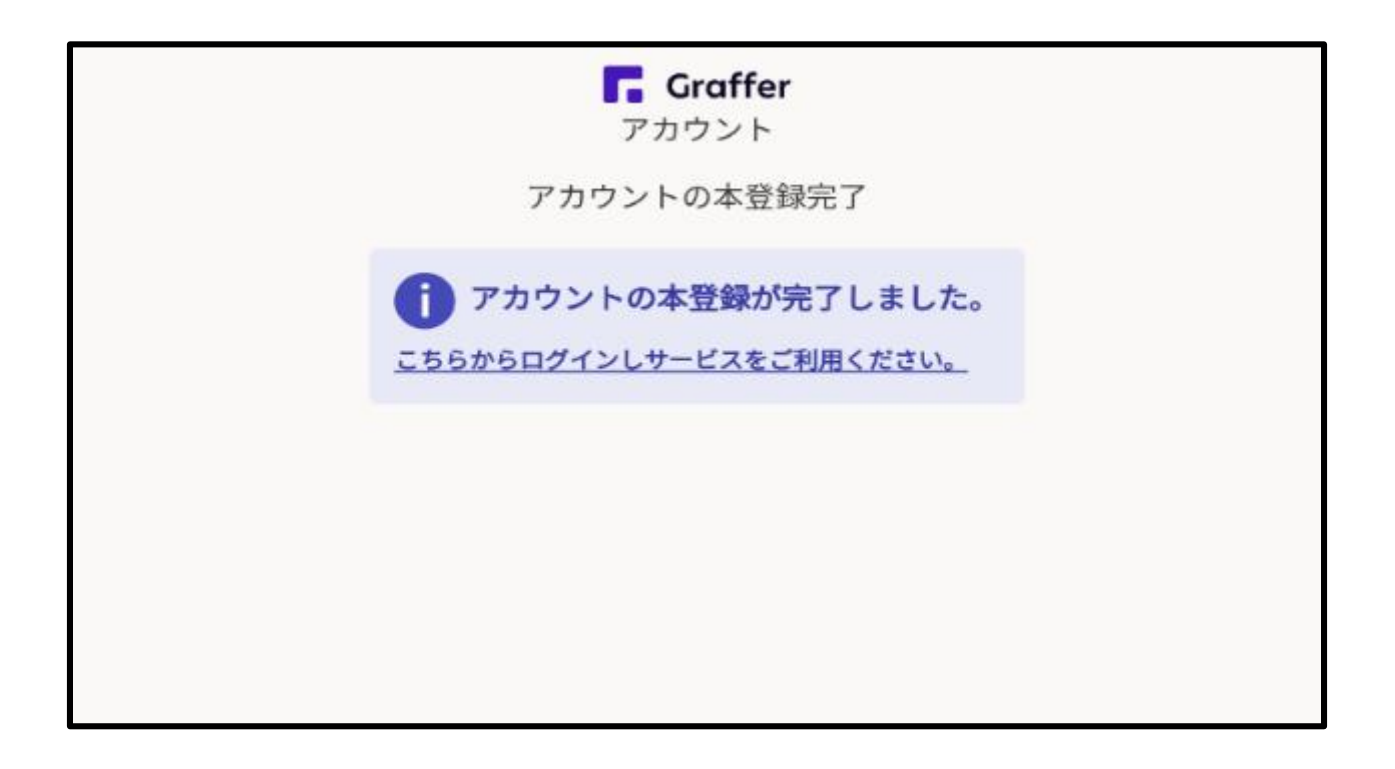

# 8. ログイン後、「検索キーワード」に 文字を入力して手続きを検索します。

#### 平針運転免許試験場で予約したい場合 → 平針 または Hirabari

東三河運転免許センターで予約したい場合
 → 東三 または Tosan

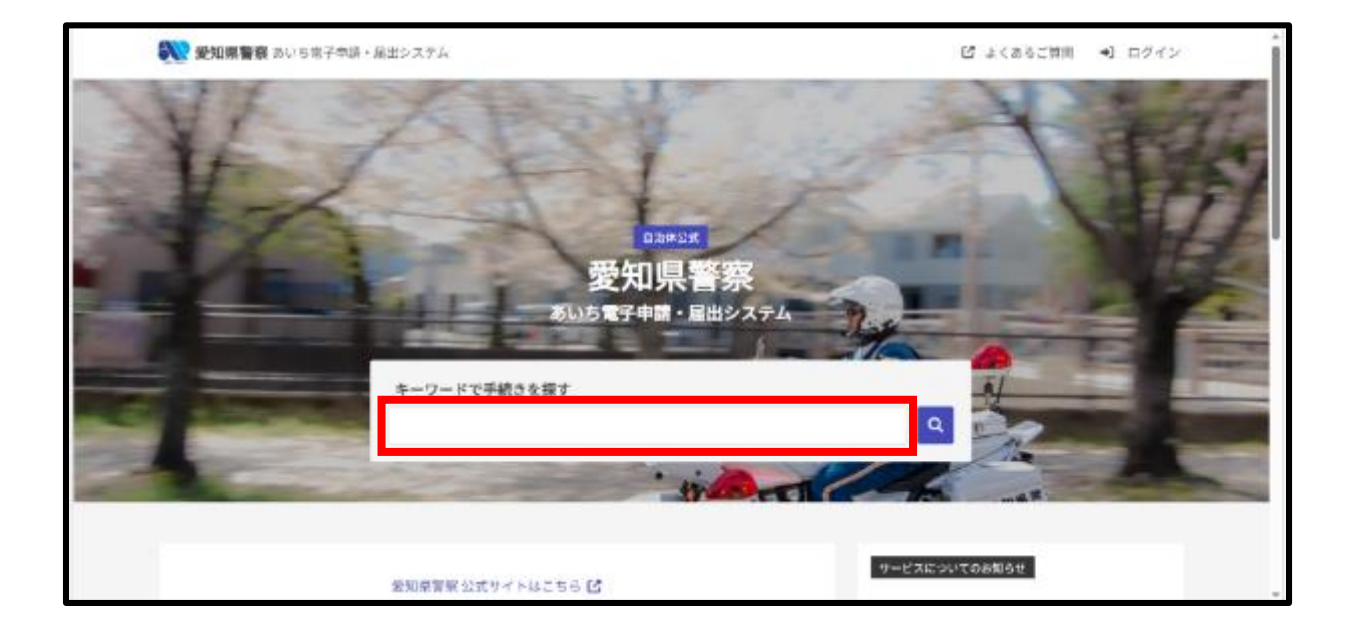

### 9.検索結果が出力されますので、希望 する審査日と時間帯が記載された手続 き名を選択してください。

| 手続きを検索する          (2) 平計       タグで設り込む:         全5件       く33月17日(月) 13:30~14:45 > [平針][Hirabari]外国免許<br>切營審査<br>運転免許試験場(平計)における外国免許切營審査の予約です。       タグで設り込む:         く03月17日(月) 12:45~13:30 > [平針][Hirabari]外国免許<br>切營審査<br>運転免許試験場(平計)における外国免許切營審査の予約です。       く03月17日(月) 10:30~11:45 > [平針][Hirabari]外国免許<br>切營審査<br>運転免許試験場(平計)における外国免許切營審査の予約です。         く03月17日(月) 09:45~09:30 > [平針][Hirabari]外国免許<br>切營審査<br>運転免許試験場(平計)における外国免許切營審査の予約です。       く03月17日(月) 09:45~09:30 > [平針][Hirabari]外国免許<br>切營審査<br>運転免許試験場(平計)における外国免許切營審査の予約です。         く03月17日(月) 09:45~09:30 > [平針][Hirabari]外国免許<br>切營審査<br>運転免許試験場(平計)における外国免許切營審査の予約です。       く03月17日(月) 08:45~09:30 > [平針][Hirabari]外国免許<br>切營審査<br>運転免許試験場(平針)における外国免許切營審査の予約です。                                                                                                    | ※ 愛知県警察 あいち電子申請・届出システム                                 | c                   | ≡ ۲ |
|----------------------------------------------------------------------------------------------------|--------------------------------------------------------|---------------------|-----|
| <ul> <li>(2 平射</li> <li>(2 平射</li> <li>(2 年前</li> <li>(2 50月</li> <li>(3)月17日(月) 13:30~14:45 &gt; [平針][Hirabari]外国免許<br/>切替審査<br/>運転免許試験場(平針)における外国免許切替審査の予約です。</li> <li>(3)月17日(月) 12:45~13:30 &gt; [平針][Hirabari]外国免許<br/>切替審査<br/>運転免許試験場(平針)における外国免許切替審査の予約です。</li> <li>(3)月17日(月) 10:30~11:45 &gt; [平針][Hirabari]外国免許<br/>切替審査<br/>運転免許試験場(平針)における外国免許切替審査の予約です。</li> <li>(3)月17日(月) 09:30~10:30 &gt; [平針][Hirabari]外国免許<br/>切替審査<br/>運転免許試験場(平針)における外国免許切替審査の予約です。</li> <li>(3)月17日(月) 08:45~09:30 &gt; [平針][Hirabari]外国免許<br/>切替審査<br/>運転免許試験場(平針)における外国免許切替審査の予約です。</li> <li>(3)月17日(月) 08:45~09:30 &gt; [平針][Hirabari]外国免許<br/>切替審査<br/>運転免許試験場(平針)における外国免許切替審査の予約です。</li> <li>(3)月17日(月) 08:45~09:30 &gt; [平針][Hirabari]外国免許</li> <li>(3)月17日(月) 08:45~09:30 &gt; [平針][Hirabari]外国免許</li> <li>(3)月17日(月) 08:45~09:30 &gt; [平針][Hirabari]外国免許</li> <li>(3)月17日(月) 08:45~09:30 &gt; [平針][Hirabari]外国免許</li> <li>(3)月17日(月) 08:45~09:30 &gt; [平針][Hirabari]外国免許</li> <li>(3)月17日(月) 08:45~09:30 &gt; [平針][Hirabari]外国免許</li> <li>(4)月17日(月) 08:45~09:30 &gt; [平針][Hirabari]外国免許</li> <li>(5)月17日(月) 08:45~09:30 &gt; [平針][Hirabari]外国免許</li> <li>(5)月17日(月) 08:45~09:30 &gt; [平針][Hirabari]外国免許</li> <li>(3)月17日(月) 08:45~09:30 &gt; [平針][Hirabari]外国免許</li> <li>(4)月17日(月) 08:45~09:30 &gt; [平針][Hirabari]外国免許</li> <li>(5)月17日(月) 08:45~09:30 &gt; [平針][Hirabari]外国免許</li> <li>(4)月17日(月) 08:45~09:30 &gt; [平針][Hirabari]外国免許</li> <li>(5)月17日(月) 08:45~09:30 &gt; [平針][Hirabari]外国免許</li> <li>(5)月17日(月) 08:45~09:30 &gt; [平針][Hirabari][小国免許</li> <li>(5)月17日(月) 08:45~09:30 &gt; [平針][Hirabari][小国免許</li> <li>(5)月17日(月) 08:45~09:30 &gt; [平針][Hirabari][小国免許</li> <li>(5)月17日(月) 08:45~09:30 &gt; [平針][Hirabari][小国免許</li> <li>(5)月17日(月) 08:45~09:30 &gt; [平針][Hirabari][小国和</li> </ul> | 手続きを検索する                                               |                     |     |
| k<br>fst<br>fst<br>                                                                                                    | ় স্প্র                                                |                     |     |
| 検索結果: タグで絞り込む: 全5年 ◆3月17日(月) 13:30~14:45 > [平針][Hirabari]外国免許<br>切替審査<br>運転免許試験場(平針)における外国免許切替審査の予約です。 ◆03月17日(月) 10:30~11:45 > [平針][Hirabari]外国免許<br>切替審査<br>運転免許試験場(平針)における外国免許切替審査の予約です。 ◆03月17日(月) 09:30~10:30 > [平針][Hirabari]外国免許<br>切替審査<br>運転免許試験場(平針)における外国免許切替審査の予約です。 ◆03月17日(月) 09:45~09:30 > [平針][Hirabari]外国免許<br>切替審査<br>運転免許試験場(平針)における外国免許切替審査の予約です。 ◆03月17日(月) 08:45~09:30 > [平針][Hirabari]外国免許<br>切替審査<br>運転免許試験場(平針)における外国免許切替審査の予約です。 ◆03月17日(月) 08:45~09:30 > [平針][Hirabari]外国免許<br>切替審査<br>運転免許試験場(平針)における外国免許切替審査の予約です。 ◆03月17日(月) 08:45~09:30 > [平針][Hirabari]外国免許 切替審査<br>運転免許試験場(平針)における外国免許切替審査の予約です。 ● ① ① ③ ③ ○ [平針][Hirabari]外国免許 切替審査<br>運転免許試験場(平針)における外国免許切替審査の予約です。 ● ② 愛知興警案 『 Craffer ● ③ ③ ○ ③ ○ [平針][Hirabari]外国免許 切替審査 ■ ② 愛知興警案 『 ○ Craffer ● ③ ○ ③ ○ [平針][Hirabari]外国免許 ● ○ ○ ○ ○ ○ ○ ○ ○ ○ ○ ○ ○ ○ ○ ○ ○ ○ ○ ○                                                                                                    |                                                        |                     |     |
| 全5件 (33月17日(月) 13:30~14:45 > [平針][Hirabari]外国免許<br>切替審査<br>運転免許試験場(平針)における外国免許切替審査の予約です。 (33月17日(月) 12:45~13:30 > [平針][Hirabari]外国免許<br>切替審査<br>運転免許試験場(平針)における外国免許切替審査の予約です。 (33月17日(月) 09:30~10:30 > [平針][Hirabari]外国免許<br>切替審査<br>運転免許試験場(平針)における外国免許切替審査の予約です。 (33月17日(月) 09:45~09:30 > [平針][Hirabari]外国免許<br>切普審査<br>運転免許試験場(平針)における外国免許切替審査の予約です。 (33月17日(月) 08:45~09:30 > [平針][Hirabari]外国免許<br>切普審査<br>運転免許試験場(平針)における外国免許切替審査の予約です。 (33月17日(月) 08:45~09:30 > [平針][Hirabari]外国免許<br>切普審査<br>運転免許試験場(平針)における外国免許切替審査の予約です。 (33月17日(月) 08:45~09:30 > [平針][Hirabari]外国免許<br>切替審査<br>運転免許試験場(平針)における外国免許切替審査の予約です。 の3月17日(月) 08:45~09:30 > [平針][Hirabari]外国免許 切告審査 運転免許試験場(平針)における外国免許切替審査の予約です。 の手続き名は、3月17日月曜日、平針運転免許試験場                                                                                                    | 検索結果:                                                  | タグで絞り込む:            |     |
| <ul> <li>&lt;03月17日(月) 13:30~14:45 &gt; [平針][Hirabari]外国免許<br/>切替審査<br/>運転免許試験場(平針)における外国免許切替審査の予約です。</li> <li>&lt;03月17日(月) 12:45~13:30 &gt; [平針][Hirabari]外国免許<br/>切替審査<br/>運転免許試験場(平針)における外国免許切替審査の予約です。</li> <li>&lt;03月17日(月) 10:30~11:45 &gt; [平針][Hirabari]外国免許<br/>切替審査<br/>運転免許試験場(平針)における外国免許切替審査の予約です。</li> <li>&lt;03月17日(月) 09:30~10:30 &gt; [平針][Hirabari]外国免許<br/>切替審査<br/>運転免許試験場(平針)における外国免許切替審査の予約です。</li> <li>&lt;03月17日(月) 08:45~09:30 &gt; [平針][Hirabari]外国免許<br/>切替審査<br/>運転免許試験場(平針)における外国免許切替審査の予約です。</li> <li>&lt;03月17日(月) 08:45~09:30 &gt; [平針][Hirabari]外国免許<br/>切替審査<br/>運転免許試験場(平針)における外国免許切替審査の予約です。</li> <li></li> <li>②月17日(月) 08:45~09:30 &gt; [平針][Hirabari]外国免許<br/>切替審査<br/>運転免許試験場(平針)における外国免許切替審査の予約です。     </li> <li>③月17日(月) 08:45~09:30 &gt; [平針][Hirabari]外国免許     </li> <li>⑦月未完名は、3月17日月曜日、平針運転免許試験場 </li> </ul>                                                                                                    | 全5件                                                    |                     |     |
| 運転免許試験場(平針)における外国免許切替審査の予約です。   く03月17日(月)12:45~13:30 > [平針][Hirabari]外国免許 (理転免許試験場(平針)における外国免許切替審査の予約です。   く03月17日(月)10:30~11:45 > [平針][Hirabari]外国免許 (功替審査 (運転免許試験場(平針)における外国免許切替審査の予約です。   く03月17日(月)09:30~10:30 > [平針][Hirabari]外国免許 (功替審査 (運転免許試験場(平針)における外国免許切替審査の予約です。   く03月17日(月)08:45~09:30 > [平針][Hirabari]外国免許 (功替審査 (1)]   運転免許試験場(平針)における外国免許切替審査の予約です。   く03月17日(月)08:45~09:30 > [平針][Hirabari]外国免許 (1)]   (1) (1) (1) (1) (1) (1) (1) (1) (1) (1)                                                                                                    | < 03月17日(月) 13:30~14:45 > [平針] [Hirabari] 外国免許<br>切替審査 |                     |     |
| ◇03月17日(月) 12:45~13:30 > [平針][Hirabari]外国免許<br>切聲審査<br>運転免許試験場(平針)における外国免許切替審査の予約です。 ◇03月17日(月) 10:30~11:45 > [平針][Hirabari]外国免許<br>切聲審査<br>運転免許試験場(平針)における外国免許切替審査の予約です。 ◇03月17日(月) 09:30~10:30 > [平針][Hirabari]外国免許<br>切替審査<br>運転免許試験場(平針)における外国免許切替審査の予約です。 ◇03月17日(月) 08:45~09:30 > [平針][Hirabari]外国免許<br>切替審査<br>運転免許試験場(平針)における外国免許切營審査の予約です。 ◇03月17日(月) 08:45~09:30 > [平針][Hirabari]外国免許<br>切替審査<br>運転免許試験場(平針)における外国免許切營審査の予約です。 ◇03月17日(月) 08:45~09:30 > [平針][Hirabari]外国免許<br>切替審査<br>運転免許試験場(平針)における外国免許切營審査の予約です。 ◇03月17日(月) 08:45~09:30 > [平針][Hirabari]外国免許 ⑦目前子(1) (1) (1) (1) (1) (1) (1) (1) (1) (1)                                                                                                    | 運転免許試験場(平針)における外国免許切替審査の予約です。                          |                     |     |
| (3)3/17日(月) 12:45 ~ [平針][Hirabari]外国免許         (3)3月17日(月) 10:30~11:45 > [平針][Hirabari]外国免許         (3)3月17日(月) 09:30~10:30 > [平針][Hirabari]外国免許         (3)3月17日(月) 09:30~10:30 > [平針][Hirabari]外国免許         (3)3月17日(月) 09:30~10:30 > [平針][Hirabari]外国免許         (3)3月17日(月) 08:45~09:30 > [平針][Hirabari]外国免許         (3)3月17日(月) 08:45~09:30 > [平針][Hirabari]外国免許         (4)3月17日(月) 08:45~09:30 > [平針][Hirabari]外国免許         (5)3月17日(月) 08:45~09:30 > [平針][Hirabari]外国免許         (7)3月17日(月) 08:45~09:30 > [平針][Hirabari]外国免許         (7)3月17日(月) 08:45~09:30 > [平針][Hirabari]外国免許         (7)3月17日(月) 08:45~09:30 > [平針][Hirabari]外国免許         (7)3月17日(月) 08:45~09:30 > [平針][Hirabari]外国免許         (7)3月17日(月) 08:45~09:30 > [平針][Hirabari]外国免許         (7)3月17日(月) 08:45~09:30 > [平針][Hirabari]外国免許         (7)3月17日(月) 08:45~09:30 > [平針][Hirabari]外国免許         (7)3月17日(月) 08:45~09:30 > [平針][Hirabari]外国免許         (7)3月17日(月) 08:45~09:30 > [平針][Hirabari]外国免許         (7)3月17日(月) 08:45~09:30 > [平針][Hirabari]外国免許         (7)3月17日(月) 08:45~09:30 > [平針][Hirabari]外国免許         (7)3月17日(月) 08:45~09:30 > [平針][Hirabari]外国免許         (7)3月17日(月) 08:45~09:30 > [平針][Hirabari]]小国免許         (7)3月17日(月) 11:40         (7)3月17日(月) 11:40         (7)3月17日(月) 11:40         (7)3月17日(月)         (7)3月17日(月)         (7)3日(月) <tr< td=""><td>&lt; 02日17日(日) 12:45。12:20 \ (亚社)[Uirabari]) 人 日本社</td><td></td><td></td></tr<>                                                                                                    | < 02日17日(日) 12:45。12:20 \ (亚社)[Uirabari]) 人 日本社        |                     |     |
| (本知知許祖陳場(平計)における外国免許切營審査の予約です。 く03月17日(月)10:30~11:45 > [平針][Hirabari]外国免許切營審査の予約です。 く03月17日(月)09:30~10:30 > [平針][Hirabari]外国免許切營審査の予約です。 く03月17日(月)08:45~09:30 > [平針][Hirabari]外国免許切營審査の予約です。 く03月17日(月)08:45~09:30 > [平針][Hirabari]外国免許切營審査の予約です。 (03月17日(月)08:45~09:30 > [平針][Hirabari]外国免許切營審査の予約です。 (03月17日(月)08:45~09:30 > [平針][Hirabari]外国免許切營審査 正報免許試験場(平針)における外国免許切營審査の予約です。 の手続き名は、3月17日月曜日、平針運転免許試験場                                                                                                    | < 03月17日(月) 12:45~13:30 >[平町][Hirabari]外国免許<br>切替審査    |                     |     |
| ○3月17日(月) 10:30~11:45 > [平針][Hirabari]外国免許<br>切替審査<br>運転免許試験場(平針)における外国免許切替審査の予約です。 <03月17日(月) 09:30~10:30 > [平針][Hirabari]外国免許<br>切替審査<br>運転免許試験場(平針)における外国免許切替審査の予約です。 <203月17日(月) 08:45~09:30 > [平針][Hirabari]外国免許<br>切替審査<br>運転免許試験場(平針)における外国免許切替審査の予約です。 <203月17日(月) 08:45~09:30 > [平針][Hirabari]外国免許<br>切替審査<br>運転免許試験場(平針)における外国免許切替審査の予約です。 の3月17日(月) 08:45~09:30 > [平針][Hirabari]外国免許 切替審査 運転免許試験場(平針)における外国免許切替審査の予約です。 の手続き名は、3月17日月曜日、平針運転免許試験場                                                                                                    | 運転免計試験場(平計)における外国免許切替審査の予約です。                          |                     |     |
| <ul> <li>②目報日<br/>運転免許試験場(平針)における外国免許切替審査の予約です。</li> <li>&lt;03月17日(月)09:30~10:30 &gt; [平針][Hirabari]外国免許<br/>切替審査<br/>運転免許試験場(平針)における外国免許切替審査の予約です。</li> <li>&lt;03月17日(月)08:45~09:30 &gt; [平針][Hirabari]外国免許<br/>切替審査<br/>運転免許試験場(平針)における外国免許切替審査の予約です。</li> <li></li> <li>※ 愛知県警察 Craffer</li> <li></li> <li>&lt;03月17日(月)08:45~09:30 &gt; [平針][Hirabari]外国免許<br/>切替審査<br/>型転免許試験場(平針)における外国免許切替審査の予約です。</li> </ul>                                                                                                    | < 03月17日(月) 10:30~11:45 > [平針] [Hirabari] 外国免許         |                     |     |
| ○3月17日(月) 09:30~10:30 > [平針][Hirabari]外国免許切替審査<br>運転免許試験場(平針)における外国免許切替審査の予約です。 ○3月17日(月) 08:45~09:30 > [平針][Hirabari]外国免許<br>切替審査<br>運転免許試験場(平針)における外国免許切替審査の予約です。 ② 愛知県警察 『 Graffer < 03月17日(月) 08:45~09:30 > [平針][Hirabari]外国免許<br>切替審査<br>運転免許試験場(平針)における外国免許切替審査の予約です。 の手続き名は、3月17日月曜日、平針運転免許試験場                                                                                                    | 90日 毎 旦<br>運転免許試験場(平針)における外国免許切替審査の予約です。               |                     |     |
| < 03月17日(月) 09:30~10:30 > [平針][Hirabari]外国免許<br>切替審査<br>運転免許試験場(平針)における外国免許切替審査の予約です。 <33月17日(月) 08:45~09:30 > [平針][Hirabari]外国免許<br>切替審査<br>運転免許試験場(平針)における外国免許切替審査の予約です。 ② 愛知県警察 Croffer < 03月17日(月) 08:45~09:30 > [平針][Hirabari]外国免許<br>切替審査<br>週転免許試験場(平針)における外国免許切替審査の予約です。 の手続き名は、3月17日月曜日、平針運転免許試験場                                                                                                    |                                                        |                     |     |
| ②転免許試験場(平針)における外国免許切替審査の予約です。 <103月17日(月) 08:45~09:30 > [平針][Hirabari]外国免許<br>切替審査<br>運転免許試験場(平針)における外国免許切替審査の予約です。 ② 愛知県警察 C Graffer <103月17日(月) 08:45~09:30 > [平針][Hirabari]外国免許<br>切替審査 運転免許試験場(平針)における外国免許切替審査の予約です。 の手続き名は、3月17日月曜日、平針運転免許試験場                                                                                                    | < 03月17日(月) 09:30~10:30 > [平針] [Hirabari] 外国免許<br>切替審査 |                     |     |
| < 03月17日(月) 08:45~09:30 > [平針][Hirabari]外国免許<br>切替審査<br>運転免許試験場(平針)における外国免許切替審査の予約です。 ※ 愛知県警察 『 Graffer < 03月17日(月) 08:45~09:30 > [平針][Hirabari]外国免許<br>切替審査<br>運転免許試験場(平針)における外国免許切替審査の予約です。 の手続き名は、3月17日月曜日、平針運転免許試験場                                                                                                    | 運転免許試験場(平針)における外国免許切替審査の予約です。                          |                     |     |
| □<br>□<br>□<br>□<br>□<br>□<br>■<br>■<br>                                                                                                    | < 03月17日(月) 08:45~09:30 >[平針][Hirabari]外国免許            |                     |     |
| 愛知県警察 Graffer <ul> <li>&lt; 03月17日(月) 08:45~09:30 &gt; [平針][Hirabari]外国免許切替審査             <li></li> <li></li> <li>&lt;<li>&lt;<li>&lt;<li>&lt;<li>&lt;<li< td=""><td>切替審査<br/>運転免許試験場(平針)における外国免許切替審査の予約です。</td><td></td><td></td></li<></li></li></li></li></li></li></ul>                                                                                                    | 切替審査<br>運転免許試験場(平針)における外国免許切替審査の予約です。                  |                     |     |
| 愛知県警察 Graffer <ul></ul>                                                                                                    |                                                        |                     |     |
| 愛知県警察 Graffer <ul> <li>&lt; 03月17日(月) 08:45~09:30 &gt; [平針][Hirabari]外国免許切            切替審査                  切替審査                        運転免許試験場(平針)における外国免許切</li></ul>                                                                                                    |                                                        |                     |     |
| く03月17日(月) 08:45~09:30 > [平針][Hirabari]外国免許 切替審査<br>運転免許試験場(平針)における外国免許切替審査の予約です。   の手続き名は、3月17日月曜日、平針運転免許試験場                                                                                                    | 💦 愛知県警察 🔽 Graffe                                       | r                   |     |
| C 03月17日(月) 08:45~09:30 > [平針][Hirabari]外国免許     切替審査     辺替審査     運転免許試験場(平針)における外国免許切替審査の予約です。     の手続き名は、3月17日月曜日、平針運転免許試験場                                                                                                    |                                                        |                     |     |
| 切替審査<br>運転免許試験場(平針)における外国免許切替審査の予約です。<br>の手続き名は、3月17日月曜日、平針運転免許試験場                                                                                                    | < 03月17日(月) 08:45~09:3                                 | 0 >[平針][Hirabari]外国 | 国免許 |
| 運転免許試験場(平針)における外国免許切替審査の予約です。 の手続き名は、3月17日月曜日、平針運転免許試験場                                                                                                    | 切替審査                                                   |                     |     |
|                                                                                                    | 運転免許試験場(平針)における                                        | 外国免許切替審査の予約で        | す。  |
| の手続き名は、3月17日月曜日、平針運転免許試験場                                                                                                    |                                                        |                     |     |
|                                                                                                    | <br>の手続き名は、3月17日月曜日、平翁                                 | 計運転免許試験             | 場   |
| の8時45分から9時30分までの間の受付を予約するも                                                                                                    | の8時45分から9時30分までの間の<br>です                               | 受付を予約する             | も   |

# 10.以下の赤枠部分をクリックします。

| 愛知県警察 あいち電子申請・届出システム                                                                                |                      | Q | ≡ |
|----------------------------------------------------------------------------------------------------|----------------------|---|---|
| < 03月17日(月) 12:45~13:30 >[平針][Hirabari]<br>外国免許切替審査<br>運転免許試験場(平針)における外国免許切替審査の予約で<br>す。            | タグから手続きを検索:          |   |   |
| オンラインで手続きを行う<br>この手続きはオンラインで行うことができます。<br>申請を行う人<br>本人, 代理人<br>申請リンク                                |                      |   |   |
| ② < 03月17日(月) 12:45~13:30 > [平針][Hirabari] 外<br>国免許切替審査           管轄           この手続きは愛知県警察が管轄しています。 |                      |   |   |
| ご 愛知県警察 Graffe<br>愛知県警察公式ページとして株式会社グラファーが運<br>運営している自治体公式ページの一覧                                     | <b>9r</b><br>営しています。 | ? |   |

| く 03月<br>[Hiraba                         | 17日(月) 12:45~1<br>ari] 外国免許切替著                                         | 3:30 > [平針]<br>審査         | ]   |
|------------------------------------------|------------------------------------------------------------------------|---------------------------|-----|
| -                                        | 入力の状況                                                                  |                           | 0%  |
| 愛知県警察の<br>替審査」のス                         | )「 < 03月17日(月) 12:45~13:30<br>ンライン申請ページです。                             | > [平針][Hirabari] 外国       | 免許切 |
| 運転免許試験<br>対象者<br>外国免許取<br>外国免許が<br>愛知県内に | 号(平針)における外国免許切替審<br>导後、その国に道算 3 か月以上落在<br>その国において有効な免許証である<br>主所があること。 | 査の予約です。<br>していたこと。<br>こと。 |     |
| 制度詳細UF                                   | <u>uliazos</u> 🖸                                                       |                           |     |
| 利用規                                      | 約をご確認ください                                                              | <b>`</b>                  |     |
| 利用規約                                     | こ に同意して、申請に進んでくだ                                                       | さい.                       |     |
| 💟 利用規                                    | 見約に同意する 👼                                                              |                           |     |

# 12.「次へ進む」を押します。

| < 03月17日(月) 12:45~1 | 13:30 > [平針][Hirabari] 外国免許切替審査 |     |
|---------------------|---------------------------------|-----|
|                     | 入力の状況                           | 33% |
|                     |                                 |     |
| 人力ノオーム              |                                 |     |
| 申請者の情報              |                                 |     |
| メールアドレス 自動入力        |                                 |     |
|                     |                                 | ×   |
|                     | 次へ進む (申請の概要等の確認に戻る              |     |

# 13.氏名、生年月日、国籍、発給国、 性別、電話番号をを入力し、 「次へ進む」を押します。

| 大力フナーム         KA ····         Broderic Scholer CEGar.         年 ····         年 ····         月 ····         日 ····         Broderic Scholer CEGar.         State         Broderic Scholer CEGar.         State         Broderic Scholer CEGar.         State         Broderic Scholer CEGar.         State         Broderic Scholer CEGar.         State         Broderic Scholer CEGar.         State         Broderic Scholer CEGar.         State         Broderic Scholer CEGar.         State         Broderic Scholer CEGar.         State         Broderic Scholer CEGar.         Broderic Scholer CEGar.         Broderic Scholer CEGar.         Broderic Scholer CEGar.         Broderic Scholer CEGar.         Broderic Scholer CEGar.         Constate         Aphysic Regission Scholer CEGar.         Scholer CEGar.         Scholer CEGar.                                                                                                    | 入力の状況 67%                    |
|----------------------------------------------------------------------------------------------------|------------------------------|
| RM ##       氏名         生年月日       年         年       月       日         町       年       月       日         町       日       田       日         町       日       田       日         町       日       田       日         町       日       日       日         町       日       日       日         町       日       日       日         町       日       日       日         町       日       日       日         町       日       日       日         町       日       日       日         町       日       日       日         町       日       日       日         町       日       日       日         町       日       日       日         回       日       日       日         日       日       日       日         ●       日       日       日         ●       日       日       日         ●       日       日       日         ●       日       日       日         ●<                                                                                                    | <u>入力フォーム</u>                |
| 生年月日            年          月          日            日          日          日            日          日          日            日                                                                                                    | 氏名 📾<br>瞬りがないように入力してください。 氏名 |
| 生年月日<br>(画開) ■ 生年月日<br>(目) □<br>(目) □<br>(回開) ■ 日<br>(回) □<br>(回日) □<br>(回日) □ |                              |
| 単     月     日       ■請     ■       ■請     ■       ■     ■       ■     ●       ●     四       ●     四       ■     ●       ●     5       ■     ●       ●     5       ■     ●       ●     5       ■     ●       ●     5   (半月数字、ハイフンなし) スカ小客に不備があります。内容を確認してください。                                                                                                    |                              |
| RPDがないように入りしてください。<br>国籍<br>PATATION STATES AND TO CERTAIN AND AND AND AND AND AND AND AND AND AN                                                                                                    |                              |
| 発給国       画       外国免許発給国         健切       画          (世別)       画          ()       男          ()       男          ()       女          ()       女                                                                                                    |                              |
| 内国免許発給国   (中国の主命の)   (中国の主命の)   (中国の主                                                                                                    |                              |
| 住別<br>・<br>・<br>・<br>・<br>・<br>・<br>・                                                                                                    |                              |
| <ul> <li>○ 男</li> <li>○ 女</li> <li>■話番号</li> <li>※●</li> <li>※●</li> <li></li> <li></li> <li></li> <li></li> <li></li> <li></li> <li></li> <li></li> <li></li></ul>                                                                                                    | 体別                           |
| ○ 女<br>電話番号 ■<br>半角数字、ハイフン(・) なして入力し<br><b>電話番号</b><br><b>(半角数字、ハイフンなし)</b><br>入力内容に不備があります。内容を確認してください。<br>次へ進む                                                                                                    | ○ <sup>第</sup> 性別(選択)        |
| 電話番号 ■■<br>半角数字・ハイフン (-) なしで入力し<br>【半角数字、ハイフンなし】<br>入力内容に不備があります。内容を確認してください。                                                                                                    | 〇 女                          |
| 入力内容に不備があります。内容を確認してください。<br>次へ進む                                                                                                    |                              |
| 次へ進む                                                                                                    | 入力内容に不備があります。内容を確認してください。    |
| ( 戻る)                                                                                                    | 次へ進む<br>< 戻る                 |

14.申請内容の確認し、「この内容で申請 する」を押してください。

| 入力の状況        | 100%          |
|--------------|---------------|
| 申請内容の確認      |               |
| 申請者の情報       |               |
| 申請者の種別       |               |
|              | 🧾 編集          |
| 名前 283       |               |
|              | 編集            |
| 王年月日(西暦) 💩 🗃 | ▲ 編生          |
| 電話番号 💩 🔊     | <u>p</u> marc |
|              | 🧾 編集          |
| メールアドレス 自動入力 |               |
|              |               |
| 国籍 必須        | ▲ 编集          |
| 免許発給国 800    | 福朱            |
|              | 🗾 編集          |
|              |               |
| この内容で申請す     | 3             |

| 5.申請完了画面が表示され、予約申込<br>メールが送信されます。                                                       | Ę |
|-----------------------------------------------------------------------------------------|---|
| 申請が完了しました                                                                               |   |
| 完了メールを登録頂いたメールアドレスに送信しました。また、 <u>申請内容はこちら</u><br><u>(申請詳細)</u> からご確認いただけます。             |   |
| ※メールが届かない場合は、迷惑メールフォルダに振り分けられている可能性があり<br>ますので、一度ご確認ください。                               |   |
| アンケートのお願い                                                                               |   |
| オンライン手続きにはどのくらいご満足いただけましたか?                                                             |   |
|                                                                                         |   |
| <b>ご感想</b><br>オンライン手続きの良かった点や、今後オンライン手続きをより良いものにするための改<br>善点などを具体的にお聞かせください。            |   |
| 記載内容はご感想やご意見に限らせていただいており、質問に対する回答はおこなっており<br>ません。<br>ご質問や申請内容に関する補足は、愛知県警察までお問い合わせください。 |   |
| 利用規約に同意してアンケートを送信する                                                                     |   |
| 回答結果は、オンライン手続きを改善するために、本サービスを運営する株式会社グラファーと愛<br>知県警察が、共同で使用いたします。 <u>アンケート利用規約を確認</u>   |   |
| <u>ホームへ戻る</u>                                                                           |   |

# 予約申込仮受付メール

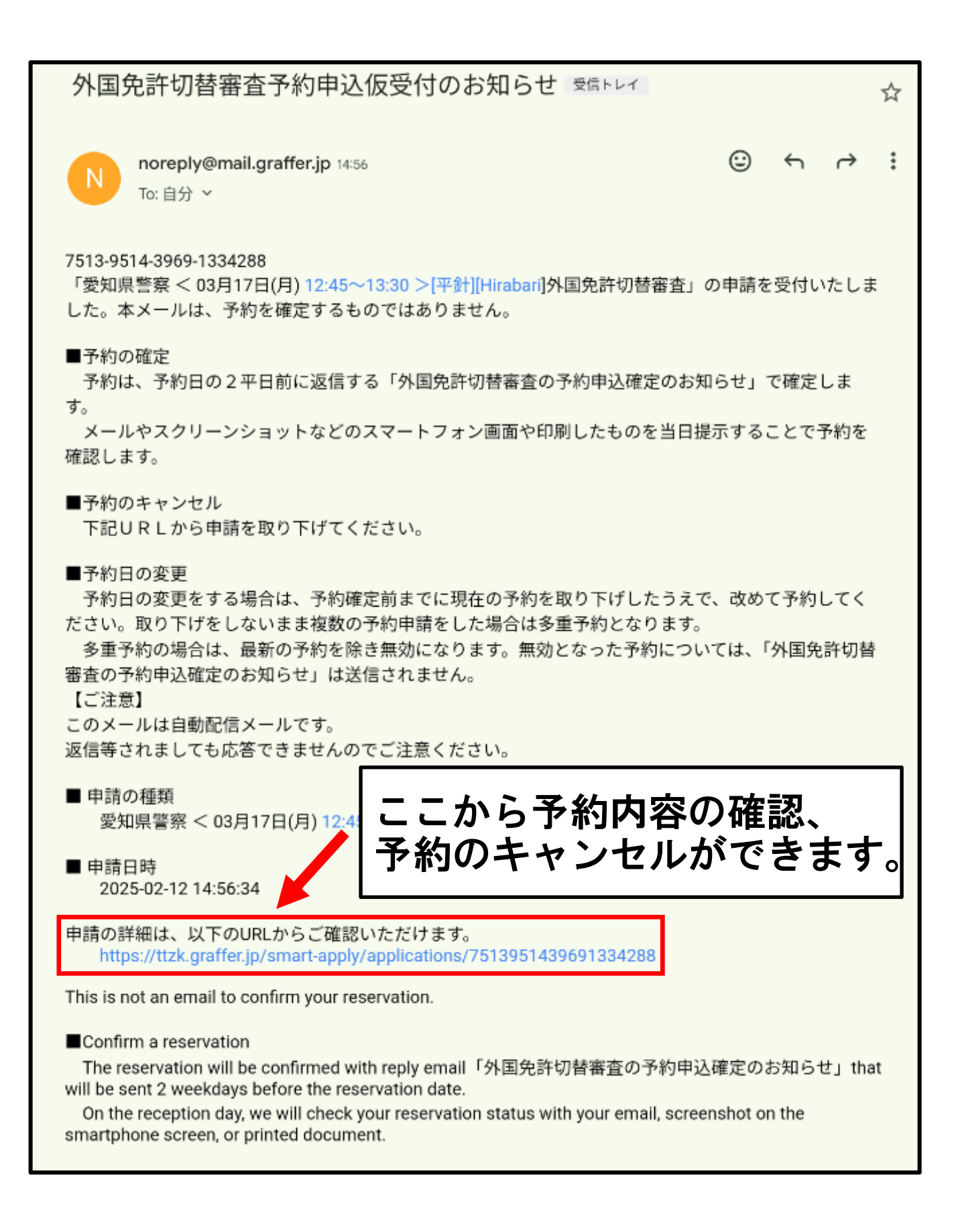

# 予約確定メール(審査日2平日前に送信)

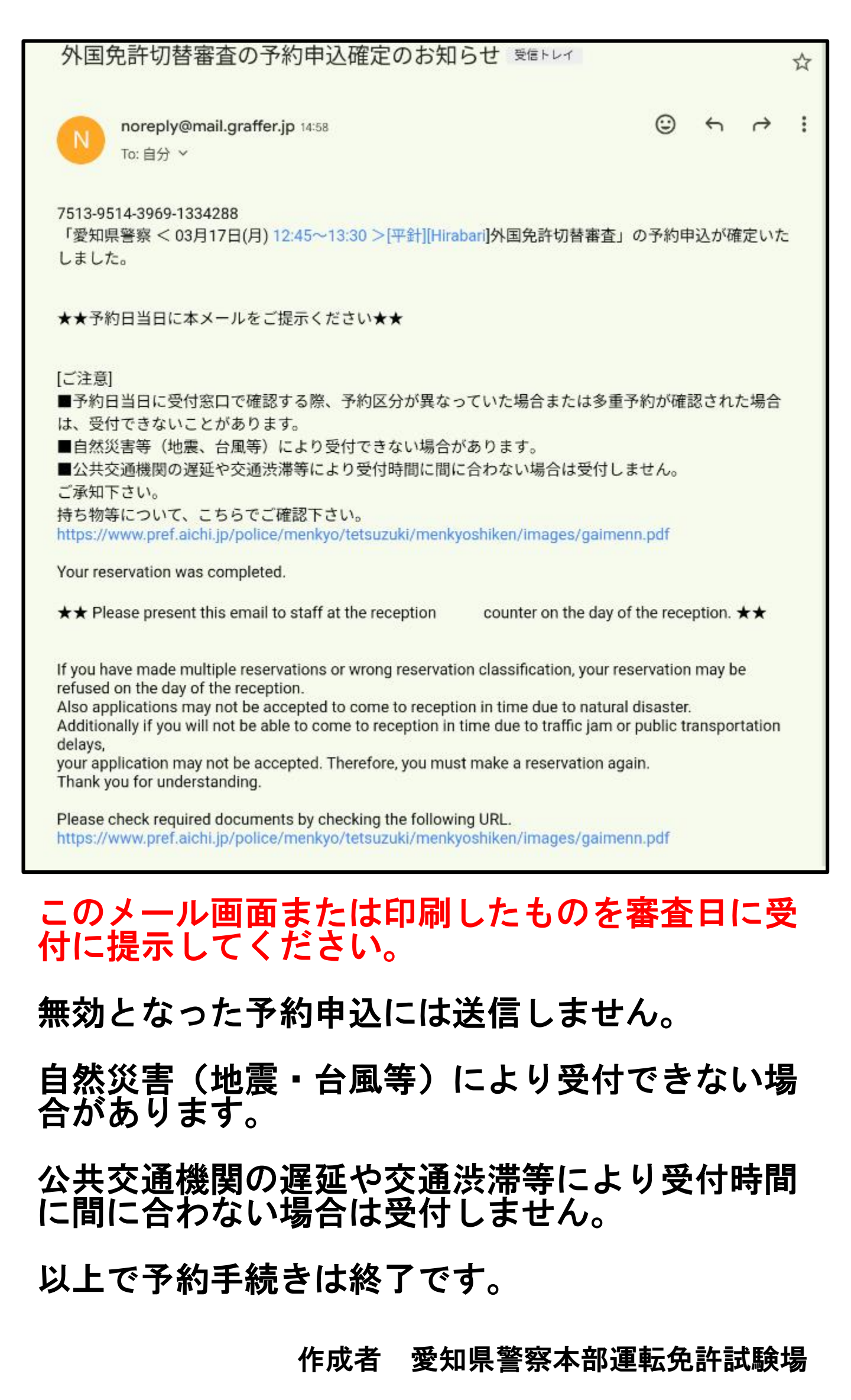